# Informatika - 6. razred, MULTIMEDIJA - Zvuk i izrada stripa, 24.4.2020.

#### Dragi učenici,

vidim da ste se aktivirali u rješavanju postavljenih zadataka. Nastojim vam odgovarati na brojna pitanja koja mi postavljate, pred predaju zadataka na provjeru i analizu istih. Voljela bih da budete redovitiji i ne ostavljate sve za zadnji čas.

Prema uputi Ministarstva, vrednovati ću vašu aktivnost čim stignem. Ovih dana to radim za puno razreda. Ocjenu ću upisati u e-dnevnik.

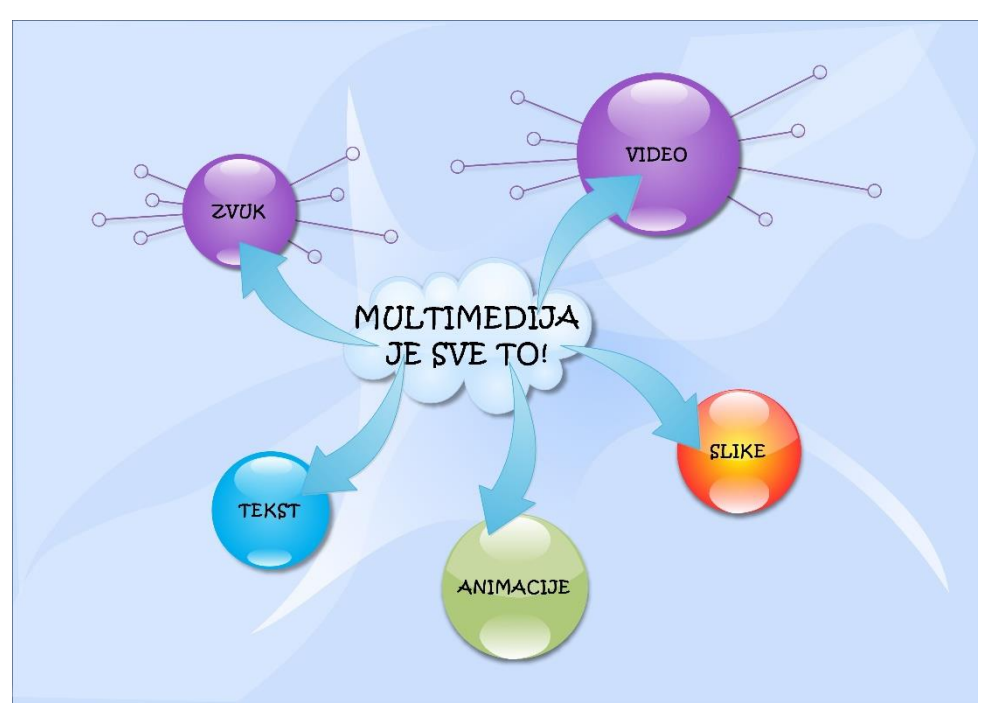

Danas krećemo s novom cjelinom - MULTIMEDIJA.

#### umna\_mapa\_MULTIMEDIJA\_Alfa

## Pogledajte prezentaciju u PDF-u o zvuku.

Ovom <u>poveznicom</u>otvorite stranicu na kojoj možete preslušati besplatnu muziku te preuzeti je za potrebe izrade prezentacije, videa i sl. Evo još jedna <u>poveznica</u>ako želite preslušati što su neki postavili ili staviti neku svoje muzičko djelo.

Sada vam je zadatak da snimite svoj glas koristeći program Snimač zvuka, ukoliko imate mikrofon na laptopu ili ukoliko ga imate na slušalicama ili kao poseban uređaj. Snimite se dok mi ukratko opisujete kako se osjećate, što radite, nedostaje li vam škola ili prijatelji te kako provodite vrijeme o ovo "doba Corone". Na kraju, slobodno pošaljite i pozdrav kome želite...

Snimak vašeg glasa prebacite u "oblak" putem ove poveznice-Zvuk.

Zadatak nije za ocjenu, no zanima me koliko će vas uspjeti to učiniti.

Sada **pogledajte videolekciju o izradi stripa** (jer strip je skup slika i teksta-multimedijski oblik izražavanja) **i odradite zadatak iz nje.** Strip obavezno izradite u PowerPointu, a ako želite dodatno isprobati i druge načine, slobodno izvolite. Rado ću i njih pogledati. Evo uradak jednog našeg bivšeg učenika - <u>strip u Pixtonu</u>.

Izrađeni strip spremite u mapu koju dijelim s vama u "oblaku", putem ove **poveznice-Strip**. Tema stripa neka bude Corona ili Vatrogasci (jer je uskoro njihov dan). Ovo je obavezan zadatak.

Pozdrav!

Ako hoćete zabavite se uz VOKI

-----

https://vocaroo.com/

# Informatika - 6. razred, MULTIMEDIJA - Kreiranje igre asocijacija uz pomoć PowerPointa, 8.5.2020.

Dragi učenici danas ćete naučiti koristiti PowerPoint za još jednu svrhu. Izradit ćete svoju igru asocijacija.

# Pogledajte videolekciju . Kreiranje igre asocijacija uz pomoć PowerPointa

Dobro pratite upute i izradite jednu asocijaciju sa sadržajem iz bilo kojeg nastavnog predmeta. Kada je ja pregledam i ustanovim da je dobro izrađena, moći ćete je podijeliti s učiteljem po želji kako bi možda dobili bolju ocjenu iz aktivnosti i iz tog nastavnog predmeta.

Kao i u nekoliko prethodnih zadataka, pripremila sam vam **mapu u koju ćete staviti svoju prezentacijuasocijacije**, odnosno **možete odmah u njoj početi raditi** pa će odmah biti na pravom mjestu i automatski se spremati. Ta mapa zove se **ASOCIJACIJA** (ovo je poveznica na nju).

Nakon što kliknete na poveznicu, kliknite na New pa PowerPoint presentation i počnite raditi prezentaciju. Nemojte zaboraviti preimenovati je u "Asocijacija iz nastavnog predmeta" (napišite kojeg).

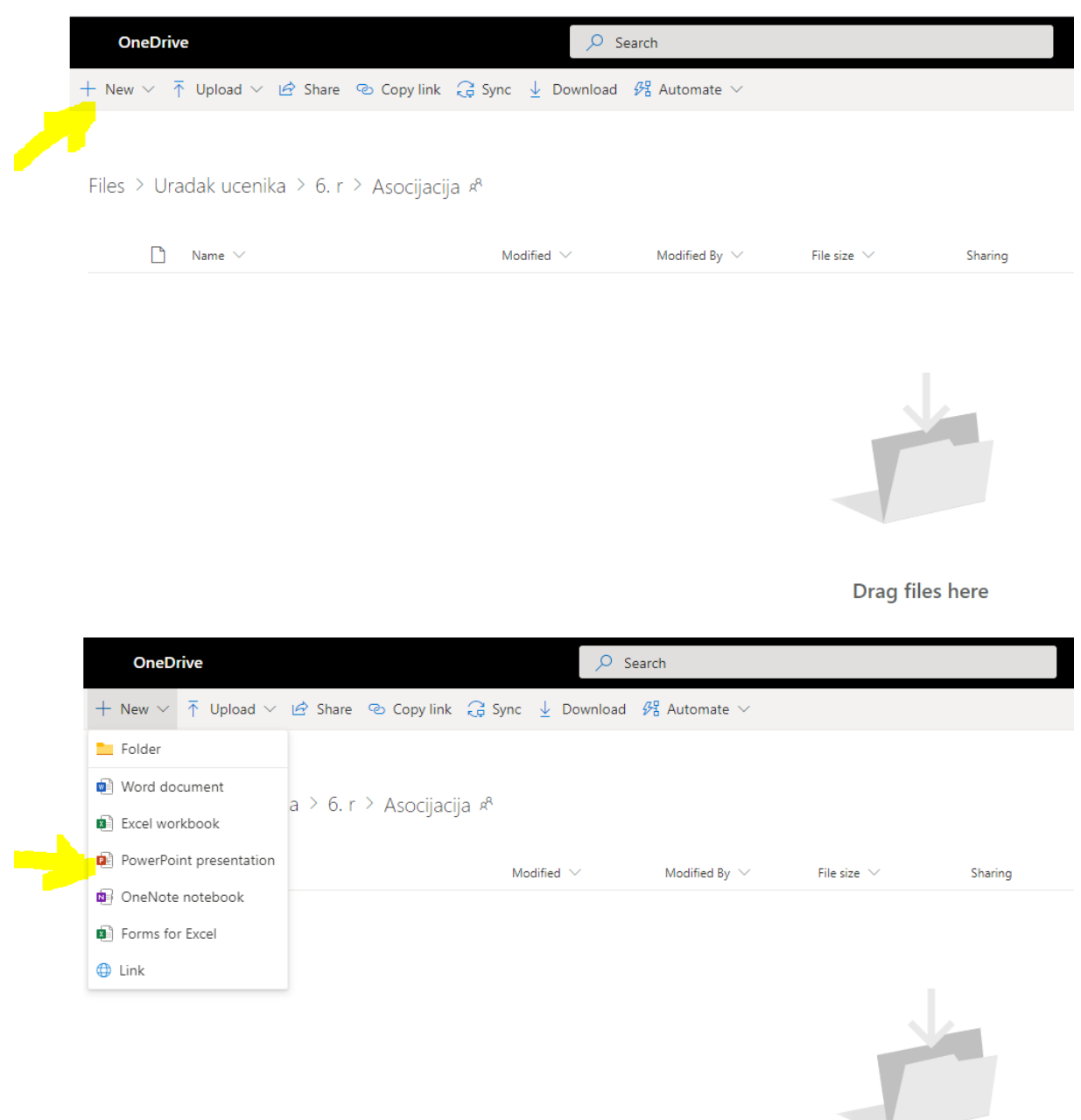

Drag files here

Zadatak nije obavezan.

Informatika - 6. razred, MULTIMEDIJA - SmartArt grafika, 14.5.2020.

SmartArt grafika služi za brzo i jednostavno stvaranje vizualnih prikaza podataka. Može se izraditi u Excelu, Outlooku, PowerPointu i Wordu, a koristiti se i u cijelom Office-u. Postoji velik izbor SmartArt grafike koji omogućuje učinkovito prenošenje poruke ili ideje.

# Umetanje SmartArt grafike i dodavanje teksta u nju

1. Na kartici Umetanje u grupi Ilustracije kliknite SmartArt.

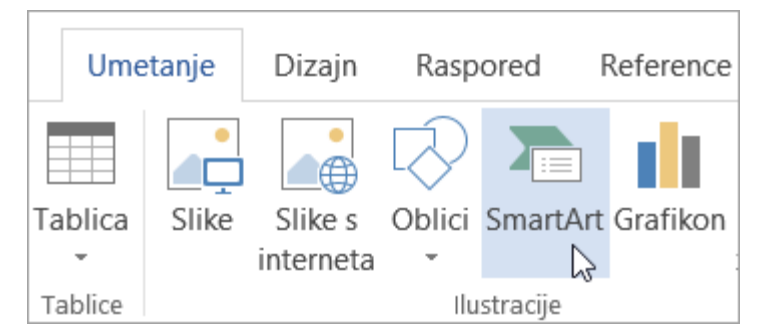

- 2. U dijaloškom okviru Odabir SmartArt grafike kliknite željenu vrstu i raspored.
- 3. Unesite tekst na jedan od sljedećih načina:
  - U tekstnom oknu kliknite **[tekst]**, a zatim upišite tekst.
  - Kopirajte tekst s nekog drugog mjesta ili iz nekog drugog programa, zatim u tekstnom oknu kliknite [Tekst], a potom zalijepite tekst.

#### Napomene:

- Ako okno za tekst nije vidljivo, kliknite kontrolu sa strelicom na lijevoj strani SmartArt grafike.
- Da biste dodali tekst, kao što je naslov, u proizvoljnom položaju u bliskoj ili na vrhu SmartArt grafike, na kartici Umetanje u grupi tekst kliknite tekstni okvir da biste umetnuli tekstni okvir. Ako želite da se u tekstnom okviru prikazuje samo tekst, kliknite tekstni okvir desnom tipkom miša, kliknite Oblikovanje oblika ili Oblikovanje tekstnog okvira, a zatim postavite tekstni okvir tako da nema ni pozadinsku boju ni obrub.
- Kliknite okvir SmartArt grafike i unesite tekst. Da biste postigli najbolje rezultate, tu mogućnost koristite tek nakon što dodate sve željene okvire.

## Dodavanje i brisanje oblika u SmartArt grafici

- 1. Kliknite SmartArt grafiku u koju želite dodati neki drugi oblik.
- 2. Kliknite postojeći oblik koji se nalazi najbliže mjestu gdje želite dodati novi oblik.
- 3. Na vrpci Alati za SmartArt na kartici Dizajn u grupi Stvaranje grafike kliknite strelicu pokraj mogućnosti Dodaj oblik.

| Datoteka                | Polazno | Umetanje                                                                                                    | Dizajn                     | Raspored    | Refe              |  |
|-------------------------|---------|----------------------------------------------------------------------------------------------------|----------------------------|-------------|-------------------|--|
| 📩 Dodaj                 | oblik 🔨 | 🗲 Digni                                                                                                    | razinu                     | 1 Premjesti | gore              |  |
| 🗈 Dodaj grafičku oznaku |         | <b>ku →</b> Spusti                                                                                                    | → Spusti razinu            |             | 🔸 Premjesti dolje |  |
| 💷 Tekstno okno          |         | arred the contract of the contract of the cont | nalijevo 🔁 Zdesna nalijevo |             | 몸 Raspored -      |  |
| Stvaranje grafike       |         |                                                                                                    |                            |             |                   |  |

Ako ne vidite kartice **Alati za SmartArt** ili **Dizajn**, provjerite jeste li odabrali SmartArt grafiku. Možda ćete morati dvokliknuti SmartArt grafiku da biste otvorili karticu **Dizajn**.

- 4. Učinite nešto od sljedećeg:
  - Da biste umetnuli oblik iza odabranog oblika, kliknite **Dodaj oblik iza**.
  - Da biste umetnuli oblik ispred odabranog oblika, kliknite **Dodaj oblik ispred**.

#### Napomene:

- Da biste dodali oblik iz tekstnog okna, kliknite postojeći krug, postavite kursor ispred ili iza teksta na mjestu na kojem želite dodati oblik, a zatim pritisnite ENTER.
- Da biste izbrisali oblik iz SmartArt grafike, kliknite oblik koji želite izbrisati pa pritisnite DELETE. Da biste izbrisali cijelu SmartArt grafiku, kliknite njezin obrub pa pritisnite DELETE.
- Da biste dodali oblik, npr. oblačić ili redak, pročitajte članak <u>Dodavanje oblika</u>.

# Promjena boja cijele SmartArt grafike

Na oblike u SmartArt grafici možete primijeniti kombinacije boja izvedene iz teme boja.

- 1. Kliknite SmartArt grafiku.
- 2. U odjeljku Alati za SmartArt na kartici Dizajn u grupi SmartArt stilovi kliknite Promijeni boje.

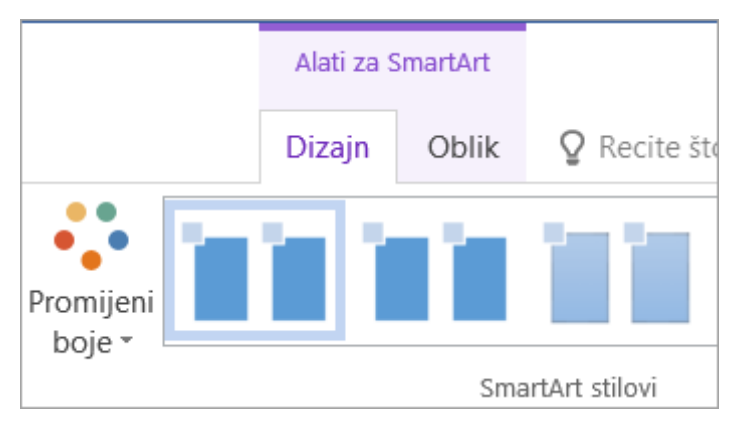

Ako ne vidite kartice **Alati za SmartArt** ili **Dizajn**, provjerite jeste li odabrali SmartArt grafiku. Možda ćete morati dvokliknuti SmartArt grafiku da biste otvorili karticu **Dizajn**.

3. Kliknite varijantu boja koju želite.

## Primjena SmartArt stila na SmartArt grafiku

SmartArt stil kombinacija je raznih efekata, kao što su stil crta, kosina i 3D efekti, koje možete primijeniti na oblike u SmartArt grafici da biste stvorili jedinstven i profesionalan izgled.

- 1. Kliknite SmartArt grafiku.
- 2. U odjeljku Alati za SmartArt na kartici Dizajn u grupi SmartArt stilovi kliknite željeni SmartArt stil.

# Da biste vidjeli ostale SmartArt stilove, kliknite gumb Još 🗾

Sada vam postavljam zadatak:

Izradite u PowerPointu SmartArt grafiku prema nekom od ovih primjera:

- Informatika
- Priroda
- Godišnja doba

Neću odrediti koliko slajdova ćete napraviti. Odlučite sami.

Prilažem poveznicu na MAPU-SMARTART GRAFIKA u koju trebate spremati vaše uratke.

Informatika - 6. razred, MULTIMEDIJA, TEHNOLOGIJA – Projektni zadatak-Računalna mreža i njena sigurnost, 22.5.2020.

Poštovani učenici,

Uvidom u evidenciju vaših pristiglih radova zaključila sam da prvo trebam pohvaliti nekoliko vrijednih učenica koje redovito rade i šalju mi uratke. S druge strane, ima učenica i učenika koji zanemaruju svoje dužnosti. Sve ću to uskoro komentirati i u bilješkama u e-dnevniku.

Dakle, danas je krajnje vrijeme da pogledate sve moje objave od zadnjeg vrednovanja do danas i nadoknadite propušteno. U svakoj objavi piše trebate li izraditi neki zadatak ili ne. Za te zadatke je rok ponedjeljak (dakle, požurite s radom). Ja sam na raspolaganju za pomoć ako zapnete.

Uzmite u obzir da imamo još samo 3 puta po blok sat i onda zaključujem ocjene. Lijepo vas molim da ne pokušavate zadnje dane "podići" ocjenu jer se zaključna ocjena temelji na vašem cjelokupnom radu, a ne radu u zadnjih tjedan dana.

Danas trebate pogledati videolekciju Elementi u prezentaciji.

Vježbajte napraviti tablicu i SmartArt grafiku iz videa, no ne trebate uraditi zadatak o lektiri koji se spominje u lekciji već **izradite prezentaciju pod nazivom Računalna mreža i njena sigurnost.** 

Pri izradi prezentacije koristite udžbenik (Od 158. str.do 166.str.), a možda vam mogu poslužiti i neke od ovih web adresa:

http://www.os-znjan-st.skole.hr/upload/os-znjan-st/newsattach/108/Mreze\_racunala.pdf http://dbrzovic.blogspot.hr/2012/05/racunalne-mreze-lan-wan-pan-man.html http://www.os-jsizgorica-si.skole.hr/upload/os-jsizgoricasi/multistatic/92/18.\_Povezivanje\_racunala.pdf https://informatika.buzdo.com/s922-internet-mrezni-uredjaji.htm http://pcchip.hr/helpdesk/router-hub-switch-koja-je-razlika/ https://znatko.com/1582/ https://znatko.com/1582/ https://pogledkrozprozor.wordpress.com/2010/02/27/zastita-i-sigurnost-na-internetu/ https://pogledkrozprozor.wordpress.com/2010/02/27/zastita-i-sigurnost-na-internetu/ https://pcchip.hr/softver/sigurnosni-softver/zastita-racunala-mrezi-internetu/48240.aspx http://pcchip.hr/softver/sigurnost/najbolji-antivirusni-programi-za-2017-godinu-i-kako-znatiodabrati-kvalitetan-antivirusni-program/ https://www.bug.hr/forum/topic/sigurnosni-softver/zastita-racunala-mrezi-internetu/48240.aspx

Izradite prezentaciju od najmanje 10 slajdova.

Na naslovnom slajdu neka piše Računalna mreža i njena sigurnost, a ispod naslova Ime autora: vaše ime i prezime. Prezentacija treba sadržavati barem jednu tablicu, ikonu, oblike te SmartArt grafiku, a sve vezano za naslovnu temu.

Pazite na autorska prava! Navedite izvor odakle ste preuzeli slike i tekstove. Prezentacija treba biti spremljena na One drive-u i podijeljena sa mnom.

Za izradu prezentacije može vam poslužiti pitanja na krajevima lekcija. Ovo je jedan vid istraživačke nastave, a za to je potrebno vrijeme. Stoga, prezentacija ne mora biti skroz gotova do idućeg puta, ali bi bilo dobro da je podijelite sa mnom čim krenete s radom da mogu pratiti radite li dobro, odnosno da vam na vrijeme mogu sugerirati izmjene ili dati naputke za ispravak u svrhu postizanja boljeg rezultata.

Ukoliko želite prezentaciju možete izraditi u paru. U tom slučaju jedan učenik treba podijeliti prezentaciju sa svojim parom i sa mnom te se oboje potpisati kao autori. Potrudite se! Sretno!